## Downloading and Installing Panopto

Please note – if you have not already <u>setup Panpoto in your Blackboard folder</u>, you must do that before you can proceed to downloading and installing the Panopto recorder on your computer.

1. Go to your Panopto folder in Blackboard and click on the Create button.

|                                                                                                    | Home                            | Courses        | Community   | Penfield Library              | Student Resources                                                        | Instructor Resou    | rces | System A     | dmin   |
|----------------------------------------------------------------------------------------------------|---------------------------------|----------------|-------------|-------------------------------|--------------------------------------------------------------------------|---------------------|------|--------------|--------|
| Course > Panopto Content                                                                                              | t.                              |                |             |                               |                                                                          | 9                   |      | Edit Mode is | s: 🚺 0 |
| t⊥ C ≧<br>2001-COM211- ♠<br>mmunication in Bus<br>urse Home                                                           | Panopto Conte                   | nt             | Q           | Create 💌                      |                                                                          |                     |      | Powe         | red by |
| endance Z                                                                                                    | 202001-13679-COM                | 1211: (202001- | COM211-800) | Strat                         | cord a new session<br>ord from your Mac or Wind                          | dows PC             | di   | ې•<br>¢¢     |        |
| ourse Information                                                                                                    | Sort by: Name Duratio           | n Date ▼ Ra    | ating       | Crea                          | load media<br>ate new sessions by upload                                 | ling video or audio | L    |              |        |
| earning Modules<br>course Content<br>ssignment Dropboxes<br>inal Project Groups<br>tuizes<br>xams<br>class Recordings | Add folder This folder contains | no videos.     |             | F, Pla<br>Crea<br>Net<br>In 2 | ylist<br>ite a new video playlist<br>w Folder<br>02001-13679-COM211: (20 | 02001-COM21         |      |              |        |
| everse Calendar<br>feek 1-4<br>feek 5-7<br>feek 8-12<br>feek 8-12<br>feek 13-14 and Final<br>cam                      |                                 |                |             |                               |                                                                          |                     |      |              |        |
| ommunication<br>y Grades<br>purse Messages<br>nail ⊠                                                                  |                                 |                |             |                               |                                                                          |                     |      |              |        |

2. Once you click the button, click the Download Panopto button. Once the file is downloaded, install it on your computer.

| Panopto Content  |                                                                                                    |   |  |  |  |  |  |  |
|------------------|----------------------------------------------------------------------------------------------------|---|--|--|--|--|--|--|
| Search in folder | ▲ Record a new session                                                                                                    | × |  |  |  |  |  |  |
| Sort by: Name    | Open Panopto<br>If you have Panopto installed, you can open it from here. If Panopto didn't open, check that you've downloaded and<br>installed the latest version of Panopto below.                                                               |   |  |  |  |  |  |  |
| Add folder       | Open Panopto Download Panopto Record PowerPoint, video, and audio presentations. Upload recordings to your Panopto site to share with students and coworkers. Download Panopto For Windows 10/8.1/8/7 64-bit Click here for other download options | 7 |  |  |  |  |  |  |